# ACCEDERE ALL'OFFERTA DEI SERVIZI DA PARTE DELLE ATS PER UTENTI CHE HANNO ADERITO A GARANZIA GIOVANI ISCRIVENDOSI AL PORTALE NAZIONALE CLICLAVORO

#### PREMESSA

Possono accedere all'offerta dei servizi da parte delle ATS solo i soggetti che hanno aderito a Garanzia Giovani ed hanno già sottoscritto il Patto di Servizio presso un CPI.

In caso di adesione dal portale nazionale ClicLavoro bisogna prima effettuare la registrazione al portale Sistema Puglia utilizzando l'indirizzo e-mail specificato nell'adesione.

Accedere al sito www.sistema.puglia.it/garanziagiovani

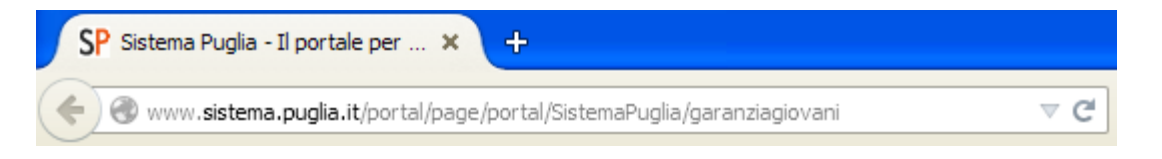

### Apparirà la seguente videata

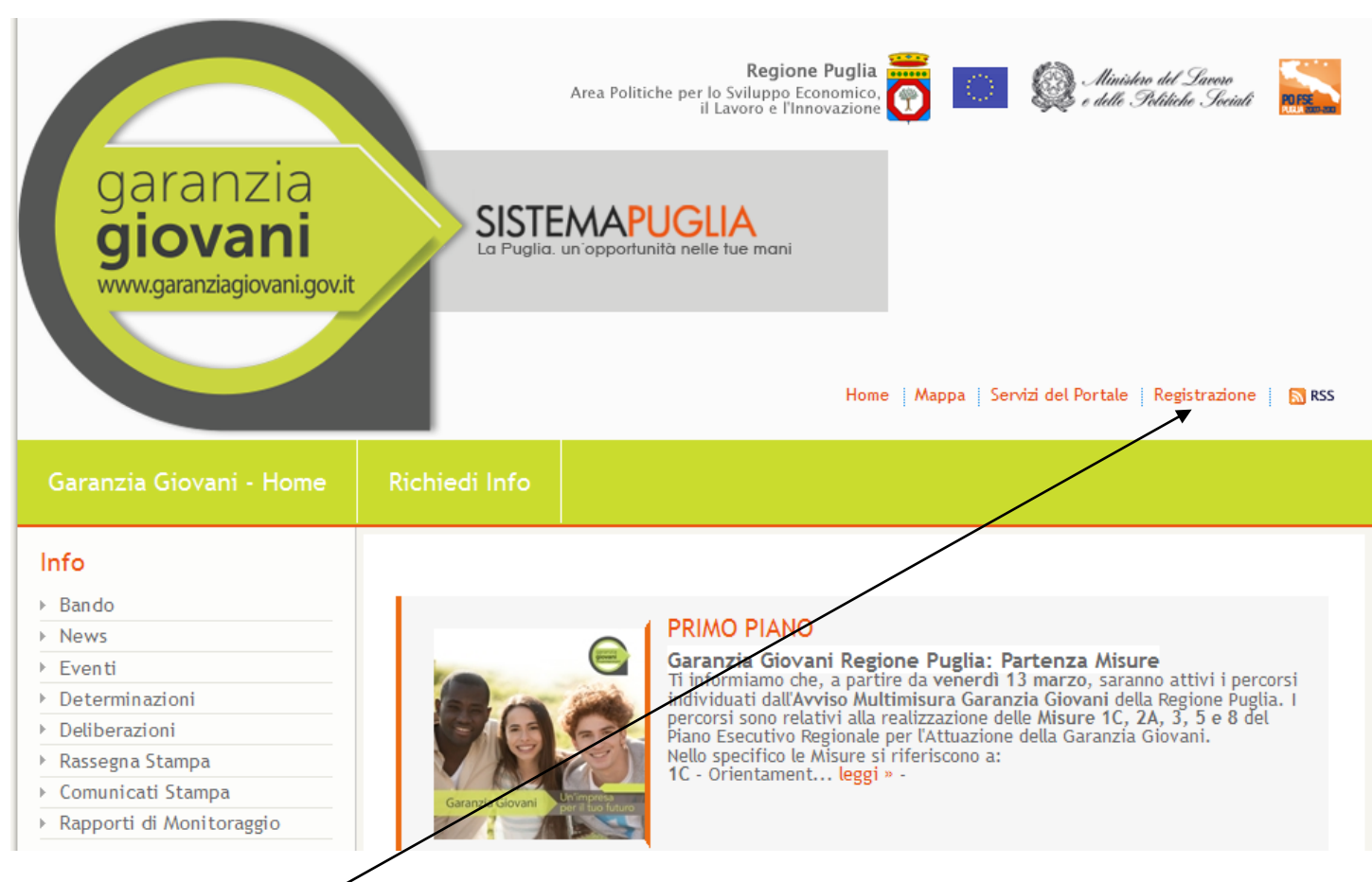

#### Cliccare su **Registrazione**<sup>2</sup>

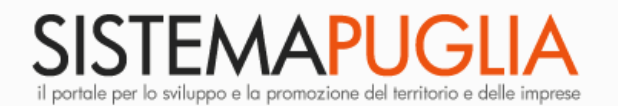

Regione Puglia Area Politiche per lo Sviluppo Economico, il Lavoro e l'Innovazione

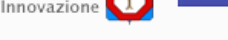

Home Mappa Servizi del Portale Registrazione 🔊 RSS

#### Registrazione al Portale

## REGISTRATI AL PORTALE

l campi contrassegnati con (\*) sono obbligatori

La registrazione consente di usufruire gratuitamente dei servizi attuali e futuri disponibili sul portale Sistema Puglia. Completata con successo la compilazione del form la registrazione sarà immediatamente effettiva e le credenziali (username e password) specificate potranno essere utilizzate per il login al portale.

L'indirizzo E-mail specificato sarà utilizzato da Sistema Puglia per l'invio delle notifiche e per le comunicazioni legate ai servizi sottoscritti.

Si informa che se utilizza un indirizzo di posta elettronica certificata (PEC) ci potrebbe essere il rischio di mancata ricezione dei messaggi inviati dal portale se la propria casella di PEC non consente ricezione di messaggi da caselle di posta ordinarie.

Gli utenti registrati possono modificare i propri dati utilizzando la funzione di modifica profilo.

| Profilo Utente (ALT+"D")                                                                                                    |                                                                                                    |
|----------------------------------------------------------------------------------------------------|----------------------------------------------------------------------------------------------------|
|                                                                                                    |                                                                                                    |
| Cognome (*)                                                                                                    | Username (*)                                                                                                    |
| Nome (*)                                                                                                    | Password: min 5 caratteri, almeno un numerico                                                                                                    |
| E-mail (*)                                                                                                    | Password(*)                                                                                                    |
| Cellulare                                                                                                    | Conferma Password (*)                                                                                                    |
| Indirizzo                                                                                                    | Tipo Utente(*) Privato O Impresa O PA O                                                                                                    |
| Provincia Selezionare una Provincia Y                                                                                                    |                                                                                                    |
| Cerca Comuni                                                                                                    |                                                                                                    |
| Comune Selezionare un Comune 💙                                                                                                    |                                                                                                    |
| _I servizi del portale (ALT+"D")                                                                                                    |                                                                                                    |
| I servizi del Portale (*) Sistema Puglia Risponde<br>Selezionare almeno un servizio Le Ultimissime (Invio Ultir<br>Servizio di Newsletter (In<br>Bandi e Gare dell'Assesso | (Referenti della Regione Puglia rispondono a quesiti specifici)<br>missime ad utenti registrati al servizio da portale)<br>ivio Newsletter settimanale - Email)<br>prato (Notifica su pubblicazione bandi dell'Assessorato - Sms) |
| _Informativa sulla Privacy (ALT+"P")                                                                                                    |                                                                                                    |
| Leggi l'informativa sul <mark>Trattamento dati personali</mark><br>Ho letto l'informativa e presto il mio Consenso al trattamen                                            | nto dei dati (*) 🗖                                                                                                    |
| Registrati Annulla                                                                                                    |                                                                                                    |

Compilare i campi ed infine cliccare su **Registrati** per effettuare la registrazione.

Arriverà una e-mail, all'indirizzo di posta elettronica indicato, in cui si conferma la registrazione a <u>www.sistema.puglia.it</u>

# Registrazione al Portale Sistema Puglia

Gentile \_\_\_\_\_,

grazie per esserti registrato a www.sistema.puglia.it

- ► Username:
- Password:
- Indirizzo email: \_\_\_\_\_\_

Attenzione! per rendere attivi i servizi a cui ti sei registrato è necessario effettuare un accesso al portale.

Per modificare i dati della propria registrazione, dopo l'accesso al portale utilizzare la funzione Modifica Profilo visibile in alto a destra della Home.

Cordiali saluti Portale Sistema Puglia www.sistema.puglia.it Regione Puglia

#### Ritornare nella pagina <u>www.sistema.puglia.it/garanziagiovani</u> e cliccere su Home

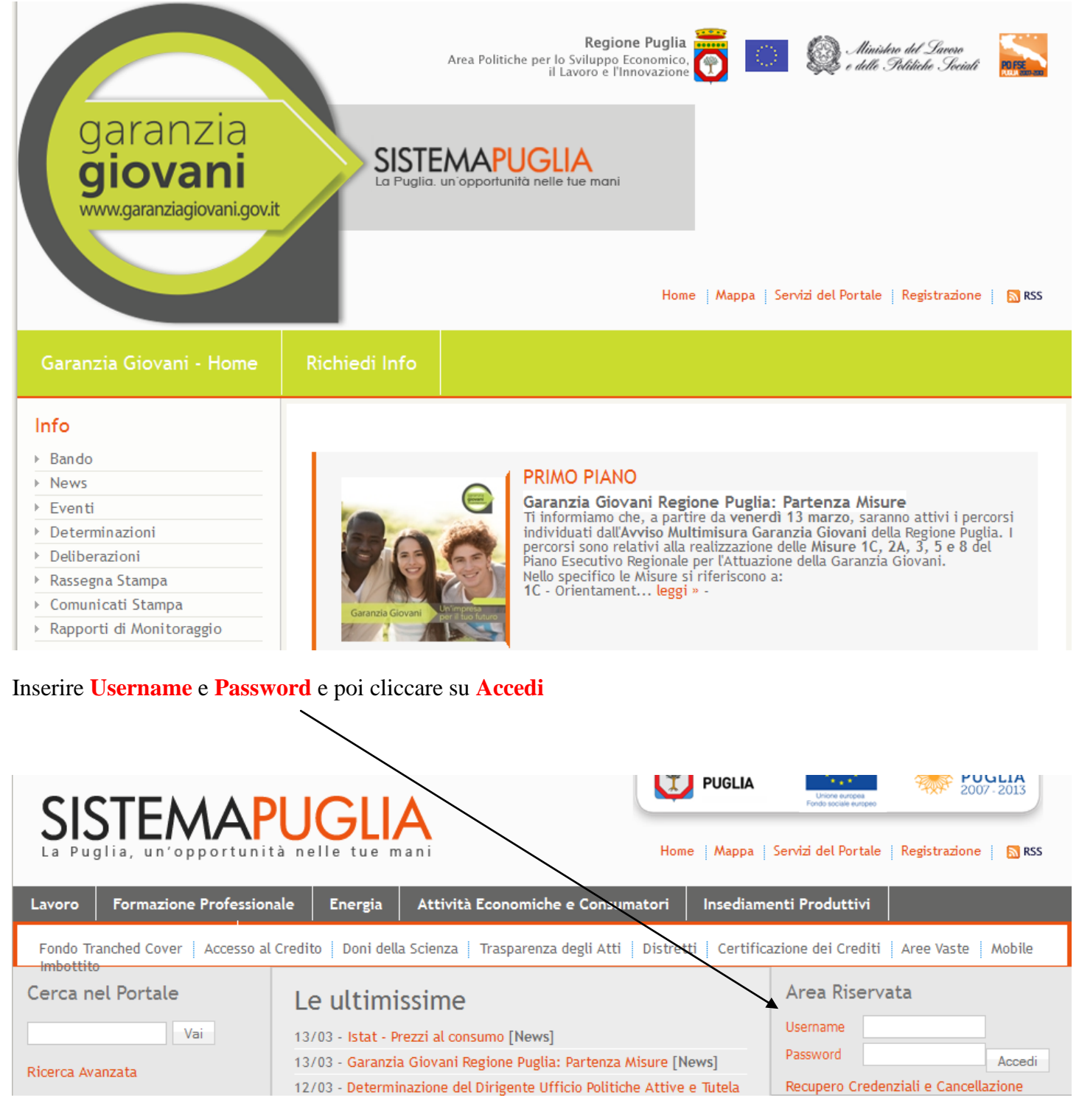

Cliccare sul link garanzia giovani SISTEMA PUGLIA sul lato destro della pagina

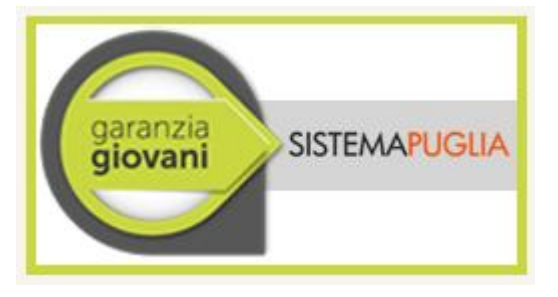

si aprirà la seguente finestra, cliccare nella sezione "Iscriviti al progetto" alla voce "Procedura di adesione"

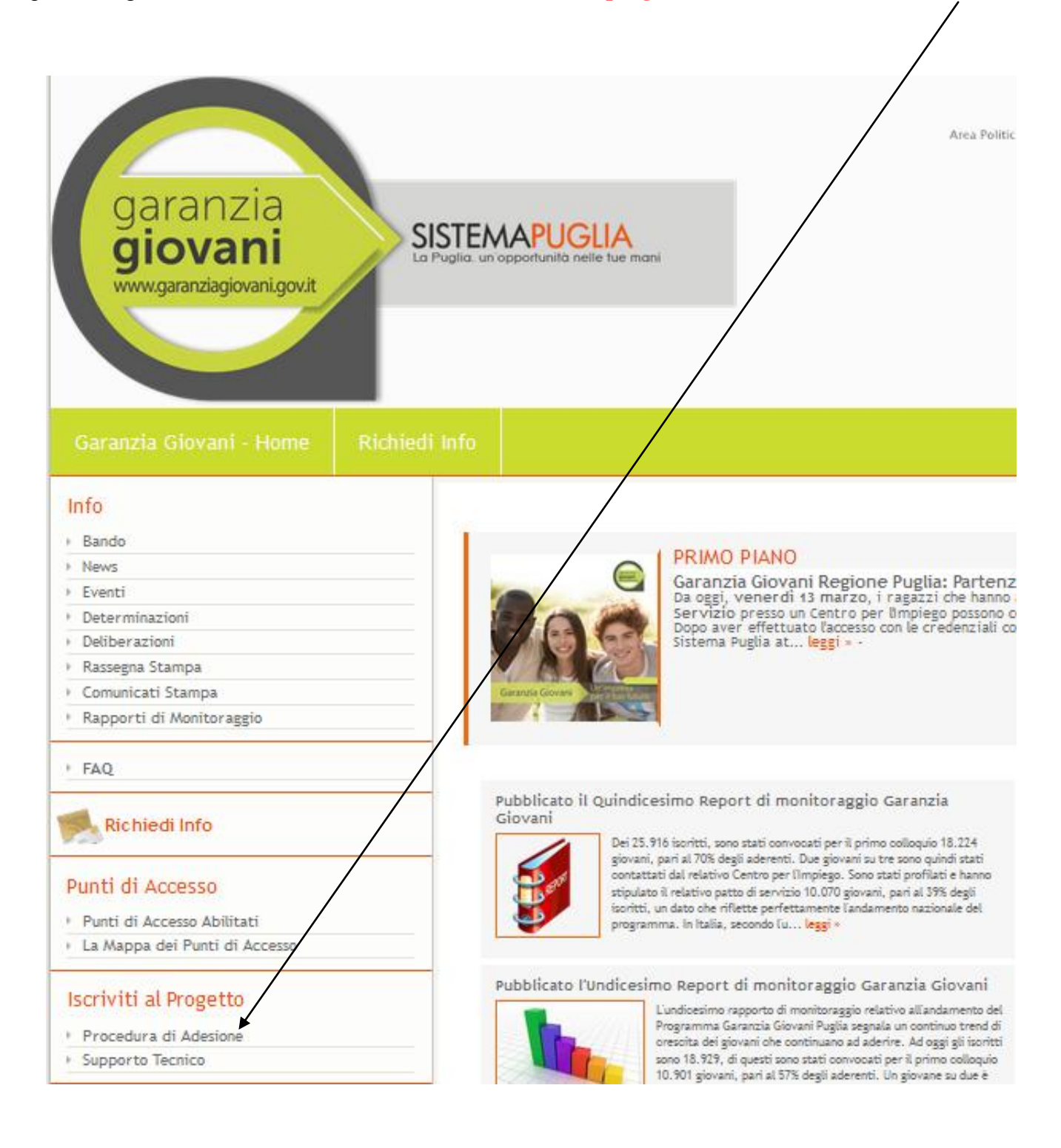

si aprirà una nuova finestra nella quale è presente il Quadro B dove si va ad inserire il codice fiscale che consentirà l'adesione definitiva.

A questo punto cliccare su Servizi offerti sotto la voce Azione Multimisura

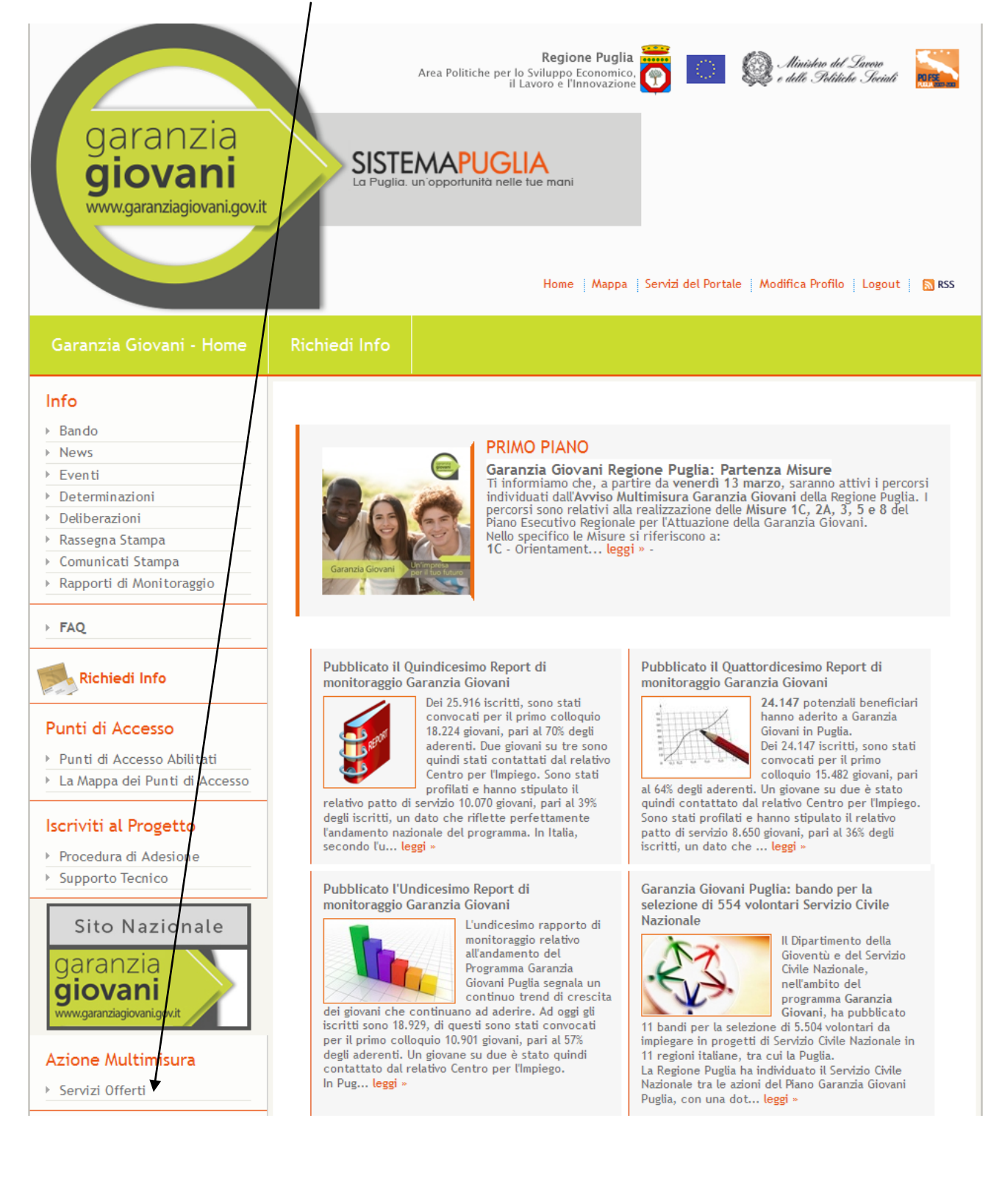

# si apre la finestra seguente, cliccare su "Accedi all'offerta dei servizi e richiedi una convocazione"

### Garanzia Giovani - Area Servizi

Da questa pagina è possibile accedere all'offerta dei servizi da parte delle ATS selezionate e scegliere liberamente a chi rivolgerti per la presa in carico

\_Offerta dei Servizi e Richiesta di Convocazione\_

Accedi all'offerta dei servizi e richiedi una convocazione

si apre la finestra successiva nella quale andare a visualizzare **l'offerta dei servizi** per ogni singola ATS e successivamente richiedere una **convocazione**.

1

| Offerta dei Servizi                                    |                                                                    |                                                       | -                                    |                   |               |
|--------------------------------------------------------|--------------------------------------------------------------------|-------------------------------------------------------|--------------------------------------|-------------------|---------------|
| Puoi visualizzare la vetr<br>E' possibile visualizzare | ina di cia<br>solo le ve                                           | scun ATS e richiedere la<br>etrine rese pubbliche dal | convocazione.<br>le ATS e richiedere | e la convocazione | ad una sola A |
| ATS                                                    | Vetrina                                                            | •                                                     |                                      |                   |               |
| ATS PROGRAMMA SVILUPPO                                 |                                                                    | Richiedi Convocazione                                 |                                      |                   |               |
| ATS SMILE PUGLIA                                       | 222                                                                | Richiedi Convocazione                                 |                                      |                   |               |
| Consorzio CONSULTING                                   |                                                                    | Richiedi Convocazione                                 |                                      |                   |               |
| Great Goals                                            |                                                                    | Richiedi Convocazione                                 |                                      |                   |               |
| Let's Work 2gether                                     | 800<br>800<br>800<br>800<br>800<br>800<br>800<br>800<br>800<br>800 | Richiedi Convocazione                                 |                                      |                   |               |
| OrientaLavoro Giovani                                  |                                                                    | Richiedi Convocazione                                 |                                      |                   |               |
| SINERGIA PER IL LAVORO                                 | 221                                                                | Richiedi Convocazione                                 |                                      |                   |               |

# ACCEDERE ALL'OFFERTA DEI SERVIZI DA PARTE DELLE ATS PER UTENTI CHE HANNO ADERITO A GARANZIA GIOVANI ISCRIVENDOSI AL PORTALE REGIONALE SISTEMA PUGLIA

#### PREMESSA

Possono accedere all'offerta dei servizi da parte delle ATS solo i soggetti che hanno aderito a Garanzia Giovani ed hanno già sottoscritto il Patto di Servizio presso un CPI.

#### Accedere al sito www.sistema.puglia.it/garanziagiovani

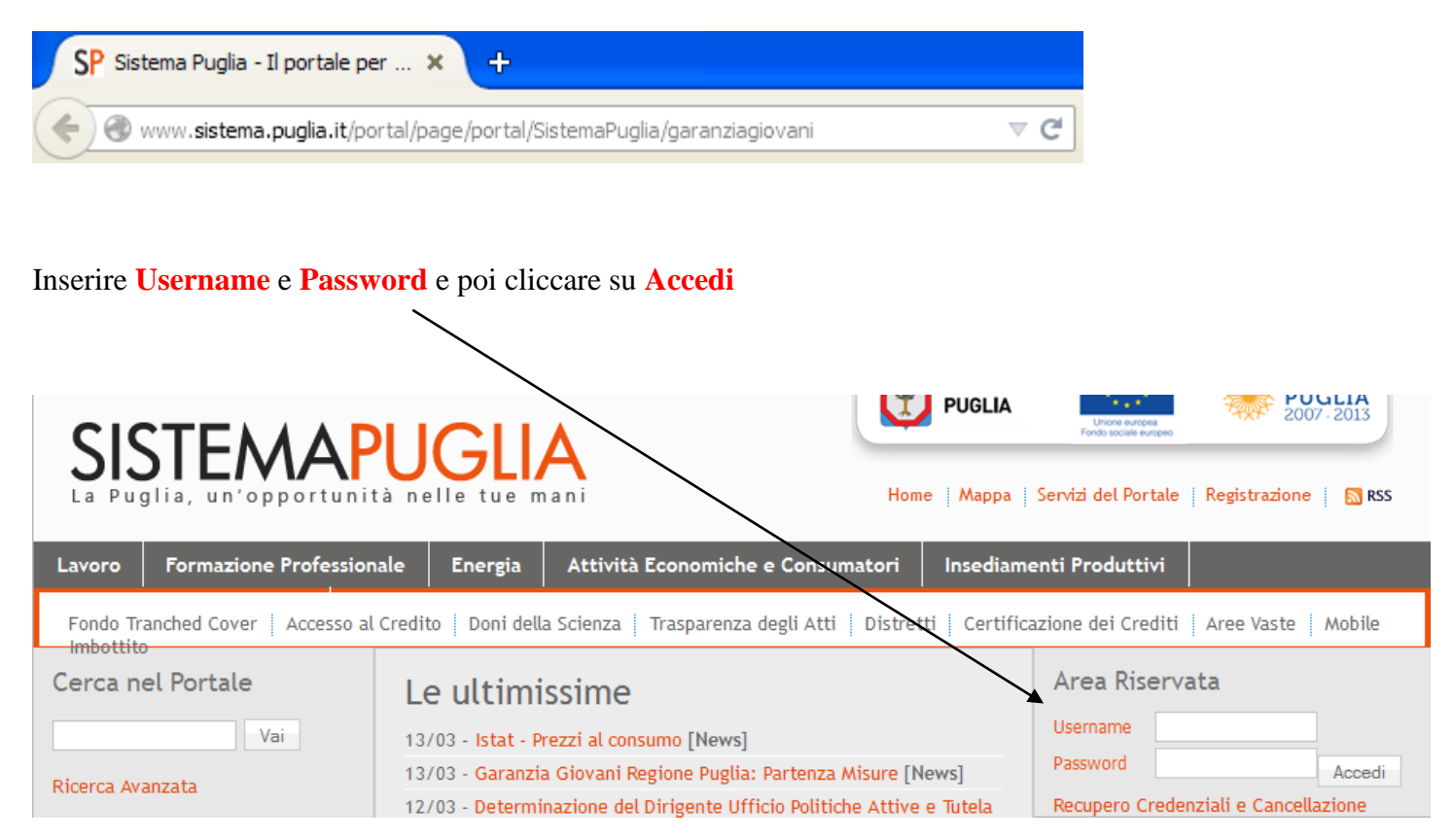

#### Cliccare sul link garanzia giovani SISTEMA PUGLIA sul lato destro della pagina

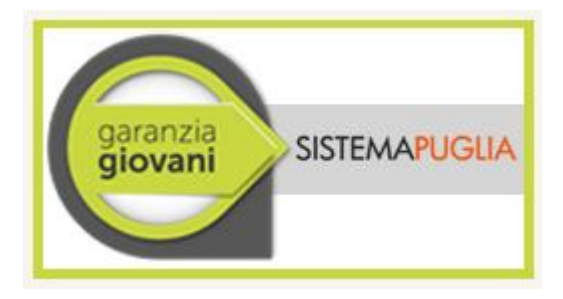

#### A questo punto cliccare su Servizi offerti sotto la voce Azione Multimisura

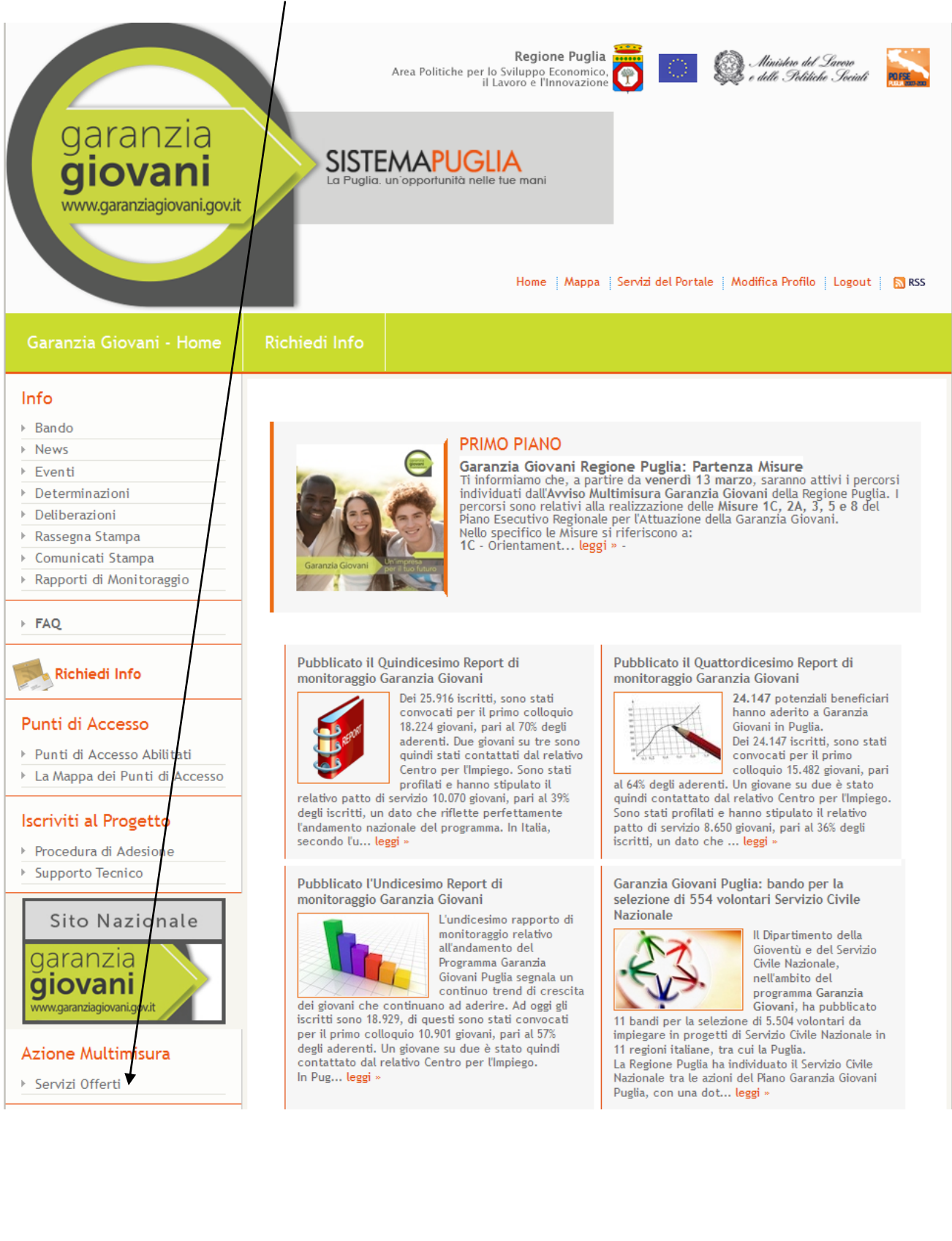

# si apre la finestra seguente, cliccare su "Accedi all'offerta dei servizi e richiedi una convocazione"

### Garanzia Giovani - Area Servizi

Da questa pagina è possibile accedere all'offerta dei servizi da parte delle ATS selezionate e scegliere liberamente a chi rivolgerti per la presa in carico

\_Offerta dei Servizi e Richiesta di Convocazione\_

Accedi all'offerta dei servizi e richiedi una convocazione

si apre la finestra successiva nella quale andare a visualizzare **l'offerta dei servizi** per ogni singola ATS e successivamente richiedere una **convocazione**.

| Offerta dei Servizi                                       |                         |                        |                               |               |                          |                  |           |          |            |     |
|-----------------------------------------------------------|-------------------------|------------------------|-------------------------------|---------------|--------------------------|------------------|-----------|----------|------------|-----|
| Puoi visualizzare la vetri<br>E' possibile visualizzare s | na di cia<br>solo le ve | scun ATS<br>etrine res | e richiedere<br>e pubbliche d | la (<br>falle | convocazi<br>e ATS e ric | one.<br>chiedere | la convoc | azione a | d una sola | ATS |
| ATS                                                       | Vetrina                 | ,                      | Ļ                             |               |                          |                  |           |          |            |     |
| ATS PROGRAMMA SVILUPPO                                    |                         | Richied                | i Convocazione                |               |                          |                  |           |          |            |     |
| ATS SMILE PUGLIA                                          | 223                     | Richied                | i Convocazione                |               |                          |                  |           |          |            |     |
| Consorzio CONSULTING                                      |                         | Richied                | i Convocazione                |               |                          |                  |           |          |            |     |
| Great Goals                                               | 221                     | Richied                | i Convocazione                |               |                          |                  |           |          |            |     |
| Let's Work 2gether                                        |                         | Richied                | i Convocazione                |               |                          |                  |           |          |            |     |
| OrientaLavoro Giovani                                     |                         | Richied                | i Convocazione                |               |                          |                  |           |          |            |     |
| SINERGIA PER IL LAVORO                                    | 221                     | Richied                | i Convocazione                |               |                          |                  |           |          |            |     |